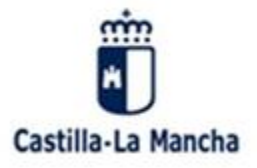

## MANUAL PARA AUTORIZAR y/o CONSULTAR EL TRATAMIENTO DE DATOS, IMÁGENES, VIDEOS, ETC. EN ACTIVIDADES DEL CENTRO:

Se accede introduciendo las claves en la plataforma EducamosCLM (antes Papás 2.0). Y una vez dentro de la aplicación:

1°.-Pinchamos en la pestaña LOPD / Información consentimiento

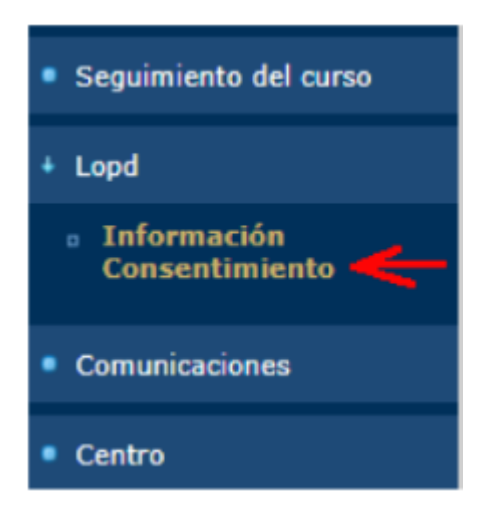

2°.-Se muestra la solicitud de consentimientos del centro

3°.-Sobre el número de registro del consentimiento, se pincha para:

- o Ver la cláusula informativa del tratamiento de protección de datos
- Marcar la autorización del consentimiento

| ( ) coultar menü                                   | Seguimiento Educativa                                              |                            |                                                                                     |                        |                | • Configura | ar mi acceso |
|----------------------------------------------------|--------------------------------------------------------------------|----------------------------|-------------------------------------------------------------------------------------|------------------------|----------------|-------------|--------------|
| Seguimiento del curso                              |                                                                    | Consentimiento de Imágenes |                                                                                     |                        |                |             |              |
| + Lopd                                             |                                                                    |                            |                                                                                     |                        |                |             |              |
| <ul> <li>Información<br/>Consentimiento</li> </ul> | Número total de registros:<br>Número Nombro del                    | Destinatarios              | Dectino y Finalidad                                                                 | Cesión                 | Transferencias | Fecha       | Estado       |
| Comunicaciones                                     | Gratación y publicación de imágenes de la                          | Televisión local           | Promoción de actividades y servicios del<br>centro y de la Consajería de Educación. | Vedios de comunicación | Televisión BBC | Entrada     | Sn Firmar    |
| Centre                                             | Información                                                        |                            | Cultura y Deportes<br>Promoción de actividades y senéciro del                       |                        |                |             |              |
| <ul> <li>Mis favoritos</li> </ul>                  | 2 Gratación y publicación de imágenes de la<br>comunidad educativa |                            | centro y de la Consejería de Educación,<br>Cultura y Deportes                       |                        |                | 17/05/2019  | Frmado       |

4°.-Leer y autorizar, si se desea, el consentimiento mediante un tick en la parte de abajo.

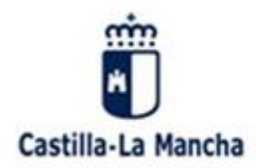

Consejería de Educación, Cultura y Deportes Instituto de Educación Secundaria Garcilaso de la Vega Calle Instituto s/n, Villacañas. CP 45869, Toledo (España - Spain) Teléfono y fax +34 925 160 589. Mail: 4500472.IES@edu.jccm.es http://ies-garcilasodelavega.centros.castillalamancha.es

5°.-Pulsar el botón verde en la parte superior derecha con el fin de guardar los cambios.

| INFORMACION BASICA SOBRE PROTECCION DE DATOS         Internation       Grabación y publicación de imágenes de la comunidad educativa.         Finalidad       Promoción de actividades y servicios del centro y de la Consejería de Educación, Cultura y Deportes.         Responsable*       45003875 - IES Azarquiel PS. SAN EUGENIO, 21 45003 Toledo (Toledo)         Destinatarios*       Medios de comunicación - Televisión local         Acceder, rectificar o suprimir los datos, así como su limitación, oposición y portabilidad, en los términos establecidos en los artículos 15 a 22 del Reglamento (UE) 2016/679 general de protección de datos.         Información adicional       También estele solicitaría en las direcciones de correo electrónico: proteciondatos@jccm.es o protecciondedatos.educacion@jccm.es         SOLICITUD DE CONSENTIMIENTO       D/Díña. A , , Claudia con Dni/Nie: X 14Y como tutora del alumno Fei a, Andre con NIE: 7         Consiento que mis datos personales de imagen y voz sean tratados conforme a las características del fratamiento previamente descrito y autorizo expresamente su grabación, así como su posible publicidad o difusión en los medios previstos en el tratamiento. |                                                                            |                                                                                                    |
|----------------------------------------------------------------------------------------------------|----------------------------------------------------------------------------|----------------------------------------------------------------------------------------------------|
| Tratamiento       Grabación y publicación de imágenes de la comunidad educativa.         Finalidad       Promoción de actividades y servicios del centro y de la Consejería de Educación, Cultura y Deportes.         Responsable*       45003875 - IES Azarquiel PS. SAN EUGENIO, 21 45003 Toledo (Toledo)         Destinatarios*       Medios de comunicación - Televisión local         Derechos       Acceder, rectificar o suprimir los datos, así como su limitación, oposición y portabilidad, en los términos establecidos en los artículos 15 a 22 del Reglamento (UE) 2016/679 general de protección de datos.         Información adicional       También usede solicitaria en las direcciones de correo electrónico: protaciondatos@jccm.es o protecciondedatos.educacion@jccm.es         SOLICITUD DE CONSENTIMIENTO       D/Drãa, A , Claudia con Dni/Nie: X 14Y como tutora del alumno Fei a, Andre con NIE: 7         Consiento que mis datos personales de imagen y voz sean tratados conforme a las características del tratamiento discrito y autorizo expresamente su grabación, así como su posible publicidad o fireixión en los medios previstos en el tratamiento.                                                     |                                                                            | INFORMACIÓN BÁSICA SOBRE PROTECCIÓN DE DATOS                                                                                                    |
| Finalidad       Promoción de actividades y servicios del centro y de la Consejería de Educación, Cultura y Deportes.         Responsable*       45003875 - IES Azarquíel PS. SAN EUGENIO, 21 45003 Toledo (Toledo)         Destinatarios*       Medios de comunicación - Televisión local         Derechos       Acceder, rectificar o suprimir los datos, así como su limitación, oposición y portabilidad, en los términos establecidos en los artículos 15 a 22 del Reglamento (UE) 2016/679 general de protección de datos.         Información adicional       También under solicitaria en las direcciones de correo electrónico: protecciondados@jccm.es o protecciondedatos.educacion@jccm.es         SOLICITUD DE CONSENTIMIENTO       D./Dría. A O, Claudia con Dni/Nie: X 14Y como tutora del alumno Fei a, Andre con NIE: 7         Consiento que mis datos personales de imagen y voz sean tratados conforme a las características del tratamiento previamente descrito y autorizo expresamente su grabación, así como su posible publicidad o difusión en los medios previstos en el tratamiento.                                                                                                    | Tratamiento                                                                | Grabación y publicación de imágenes de la comunidad educativa.                                                                                                    |
| Responsable*       45003875 - IE S Azarquiel<br>PS. SAN EUGENIO, 21 45003 Toledo (Toledo)         Destinatarios*       Medios de comunicación - Televisión local         Derechos       Acceder, rectificar o suprimir los datos, así como su limitación, oposición y portabilidad,<br>en los términos establecidos en los artículos 15 a 22 del Reglamento (UE) 2016/679 general<br>de protección de datos.         Información adicional       También unde solicitaria en las direcciones de correo electrónico:<br>protecciondatos@jccm.es o protecciondedatos.educacion@jccm.es         SOLICITUD DE CONSENTIMIENTO       D/Dria. A<br>p. Claudia con Dni/Nie: X       I4Y como tutora del alumno Feirra, Andre<br>Consiento que mis datos personales de imagen y voz sean tratados conforme a las características<br>del tratamiento previamente descrito y autorizo expresamente su grabación, así como su posible<br>publicidad o difusión en los medios previstos en el tratamiento.                                                                                                    | Finalidad                                                                  | Promoción de actividades y servicios del centro y de la<br>Consejería de Educación, Cultura y Deportes.                                                                                                    |
| Destinatarios*         Medios de comunicación - Televisión local           Derechos         Acceder, rectificar o suprimir los datos, así como su limitación, oposición y portabilidad,<br>en los términos establecidos en los artículos 15 a 22 del Reglamento (UE) 2016/679 general<br>de protección de datos.           Información adicional         También unde solicitaria en las direcciones de correo electrónico:<br>protecciondatos@jccm.es o protecciondedatos.educacion@jccm.es           SOLICITUD DE CONSENTIMIENTO         D/Dña. A<br>p., Claudia con Dni/Nie: X         I4Y como tutora del alumno Feiraria, Andre<br>con NIE: 7           Consiento que mis datos personales de imagen y voz sean tratados conforme a las características<br>del tratamiento previamente descrito y autorizo expresamente su grabación, así como su posible<br>publicidad o difusión en los medios previstos en el tratamiento.                                                                                                    | Responsable*                                                               | 45003875 - IES Azarquiel<br>PS. SAN EUGENIO, 21 45003 Toledo (Toledo)                                                                                                    |
| Acceder, rectificar o suprimir los datos, así como su limitación, oposición y portabilidad, en los términos establecidos en los artículos 15 a 22 del Reglamento (UE) 2016/679 general de protección de datos.         Información adicional       También méde solicitaria en las direcciones de correo electrónico: protecciondatos@jccm.es o protecciondedatos.educacion@jccm.es         SOLICITUD DE CONSENTIMIENTO       D/Dña. A , Claudia con Dni/Nie: X HY como tutora del alumno Ferrara a, Andre con NIE: 7         Consiento que mis datos personales de imagen y voz sean tratados conforme a las características del tratamiento previamente descrito y autorizo expresamente su grabacióe, así como su posible publicidad o difusión en los medios previstos en el tratamiento.                                                                                                    | Destinatarios*                                                             | Medios de comunicación - Televisión local                                                                                                    |
| Información adicional También de solicitaria en las direcciones de correo electrónico:<br>protecciondatos@jccm.es o protecciondedatos.educacion@jccm.es<br>SOLICITUD DE CONSENTIMIENTO<br>D/Dña. A , , Claudia con Dni/Nie: X HY como tutora del alumno Ferraria, Andre<br>con NIE: 7 Consiento que mis datos personales de imagen y voz sean tratados conforme a las características<br>del tratamiento previamente descrito y autorizo expresamente su grabación, así como su posible<br>publicidad o difusión en los medios previstos en el tratamiento.                                                                                                    | Derechos                                                                   | Acceder, rectificar o suprimir los datos, así como su limitación, oposición y portabilidad,<br>en los términos establecidos en los artículos 15 a 22 del Reglamento (UE) 2016/679 general<br>de protección de datos. |
| SOLICITUD DE CONSENTIMIENTO<br>D/Dña. A , Claudia con Dni/Nie: X HY como tutora del alumno Ferano, Andre<br>con NIE: 7<br>Consiento que mis datos personales de imagen y voz sean tratados conforme a las características<br>del tratamiento previamente descrito y autorizo expresamente su grabación, así como su posible<br>publicidad o difusión en los medios previstos en el tratamiento.                                                                                                    | información adicional                                                      | También pode solicitaria en las direcciones de correo electrónico:<br>protecciondatos@jccm.es o protecciondedatos.educacion@jccm.es                                                                                  |
| D/Dria. A                                                                                                    | SOLICITUD DE CONSE                                                         | IMIENTO                                                                                                    |
| Consiento que mis datos personales de imagen y voz sean tratados conforme a las características<br>del tratamiento previamente descrito y autorizo expresamente su grabación, así como su posible<br>publicidad o difusión en los medios previstos en el tratamiento.                                                                                                    | D./Drie. A<br>con NIE: 7                                                   | ), Claudia con Dni/Nie: X HY como tutora del alumno Fe a, Andrés                                                                                                    |
|                                                                                                    | Consiento que mis o<br>del tratamiento previam<br>publicidad o difusión er | datos personales de imagen y voz sean tratados conforme a las características<br>ente descrito y autorizo expresamente su grabación, así como su posible<br>i los medios previstos en el tratamiento.                |
| Puede retirar este consentimiento en cualquier momento.                                                                                                    | Puede retirar este conse                                                   | entimiento en cualquier momento.                                                                                                    |

6°.-Una vez que regresamos a la pantalla anterior, les debe aparecer Estado: Firmado

|                        | Cesión                 | Transferencias | Fecha<br>Entrada | Estado     |
|------------------------|------------------------|----------------|------------------|------------|
| /icios del<br>ucación, | Medios de comunicación | Televisión BBC | 17/05/2019       | Sin Firmar |
| ricios del<br>ucación, |                        |                | 17/05/2019       | Firmado    |

7°.-Cerramos la sesión

Nota: Los tutores legales pueden dar el consentimiento de los hijos menores de 14 años. Para alumnado de esta edad o mayores, son ellos mismos quienes han de hacerlo en Papás, conforme al art. 7 de la L.O. 3/2018, de 5 de diciembre, de Protección de Datos Personales y garantía de los derechos digitales.

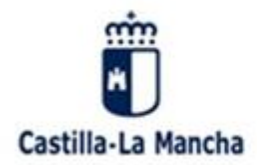

Consejería de Educación, Cultura y Deportes Instituto de Educación Secundaria Garcilaso de la Vega Calle Instituto sin, Villacañas. CP 45669, Toledo (España - Spain) Teléfono y fax +34 925 160 589. Mail: 4500472.IES@edu.jccm.es http://ies-garcilasodelavega.centros.castillalamancha.es

Para tutores legales:

8°.-ESTE PROCESO SE DEBE HACER DOS VECES: UNA VEZ CON LAS CLAVES DE LA MADRE Y LA SIGUIENTE CON LAS CLAVES DEL PADRE. En caso de familias monoparentales, tan solo una vez.

9°.-Este proceso hay que hacerlo por cada uno de los hijos/as que tengan en el centro

Nota: en el caso de tener que acceder, modificar, rectificar el consentimiento dado, ha de ponerse en contacto con: protecciondatos@jccm.es o protecciondatos.educacion@jccm.es